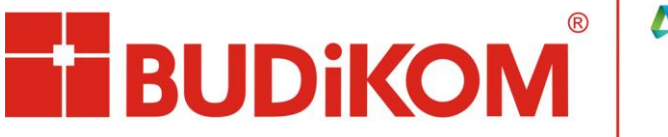

AUTODESK. Silver Partner Architecture, Engineering & Construction Manufacturing Media & Entertainment Product Support Specialized Authorized Training Center

Na przestrzeni ostatnich dni pojawiały się przypadki problemów z dostępem do licencji. Powodem są zmiany w przyznawaniu licencji, które Autodesk aktualnie wprowadza. Autodesk rezygnuje z numerów seryjnych produktów na rzecz wprowadzenia dostępu do oprogramowania przyznawanego jako Autodesk ID z poziomu Autodesk Account. Zmiana będzie polegać na tym, iż przy uruchomieniu programu należy zalogować się do konta Autodesk, bez podawania numeru klucza.

## Rozwiązanie nr 1. Przydzielenie licencji

Po zalogowaniu się do swojego konta Autodesk Account ( na stronie <u>https://manage.autodesk.com</u> ) należy z menu po lewej stronie wybrać "Zarządzanie użytkownikami".

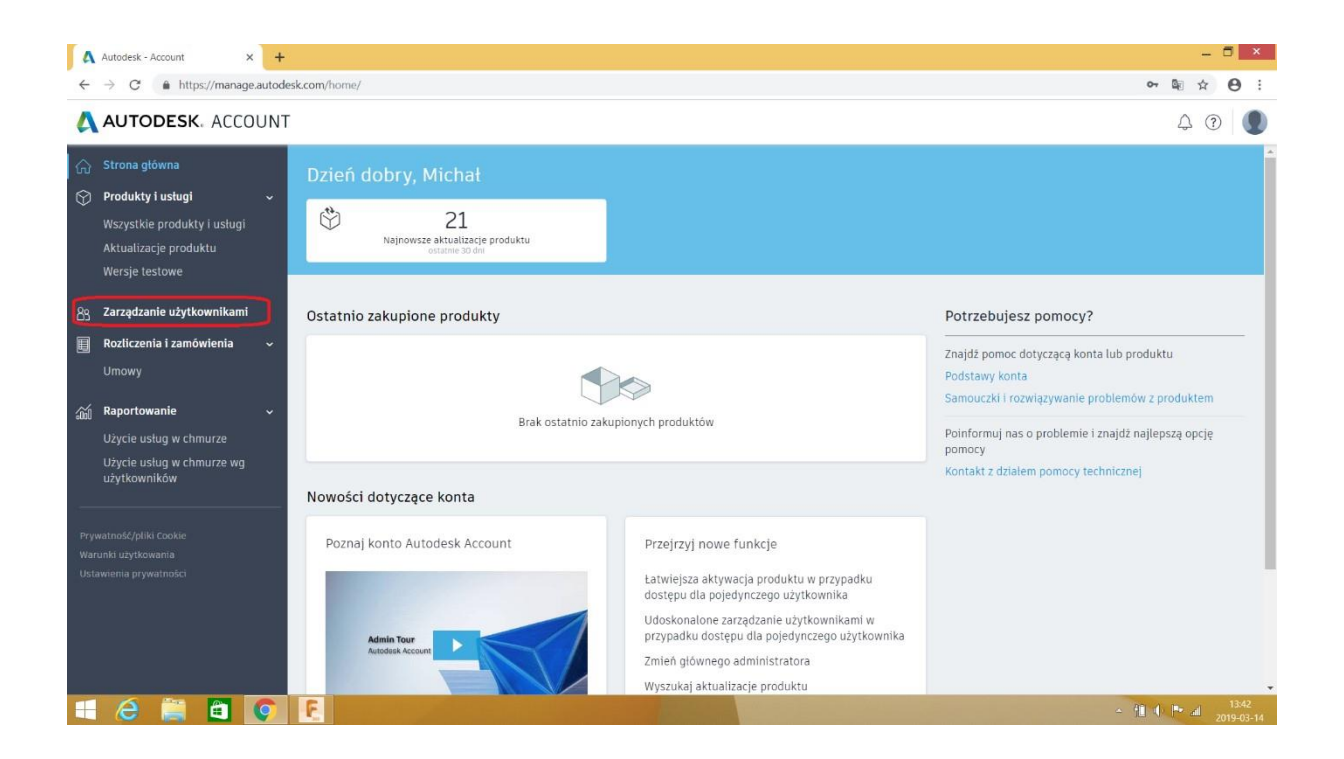

Wyświetlony zostanie spis użytkowników, w którym zmieniać możemy jakich użytkowników mamy w swojej sieci, a także jakie prawa dostępu do oprogramowania ma każdy z użytkowników. Za pomocą przycisku "+Dodaj" można dołączyć do sieci nowych użytkowników.

Wpisując imię, nazwisko i adres e-mail, osoba zostanie dołączona do listy oraz otrzyma wiadomość mailową z przywitaniem w systemie Autodesk. Klikając następnie przycisk "przyznaj dostęp" obok odpowiedniego użytkownika, możemy do poszczególnych osób przypisać dostęp do potrzebnego oprogramowania. Użytkownik także dostanie powiadomienie mailowe o przyznaniu mu dodatkowych praw licencji.

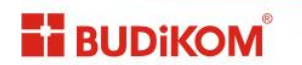

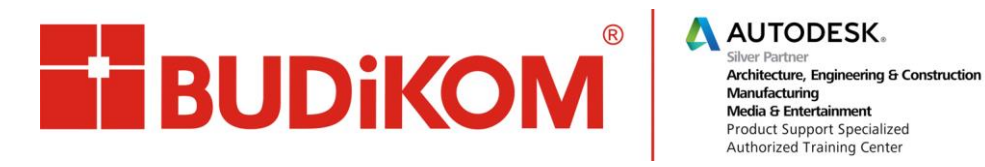

### Zarządzanie użytkownikami:

| Autodesk - Account × H                                    | F                      |                                                          |                         |                           |                      |                | -        | . 🗖 🗙               |
|-----------------------------------------------------------|------------------------|----------------------------------------------------------|-------------------------|---------------------------|----------------------|----------------|----------|---------------------|
| $\leftrightarrow$ $\rightarrow$ C $a$ https://manage.auto | desk.com/cep           | /#user-management                                        |                         |                           |                      |                | \$       | 0:                  |
| AUTODESK. ACCOUN                                          | Т                      |                                                          |                         |                           |                      |                | Д (      | ?                   |
| Grona główna                                              | Zarz<br>Wszysc<br>+ Do | ądzanie użytkownikan<br>y użytkownicy (13)<br>operacje 🔹 | ni<br>[<br>Sortuj v     | 9. wyszała<br>/g: Imię (A | j wg nazwy lub wi    | edos<br>Filtry |          |                     |
| 89 Zarządzanie użytkownikami                              | 🔲 Za:                  | znacz wszystko                                           |                         |                           |                      | 13 wyniki      |          |                     |
| 🔲 Rozliczenia i zamówienia 🗸 🗸                            |                        | > Datech Cztery<br>datech4@techdata.pl                   | Produkty i usługi<br>3  | Korzyści<br>1             | <u>Edytuj dostep</u> | 0              |          |                     |
|                                                           | •                      | > Datech Dwa<br>datech2@techdata.pl                      | Produkty i usługi<br>3  | Korzyści<br>1             | <u>Edytuj dostęp</u> | 0              |          |                     |
| Raportowanie      Vżycie usług w chmurze                  |                        | > Datech Jeden<br>datech1@techdata.pl                    | Produkty i usługi<br>3  | Korzyści<br>1             | Edytuj dostęp        | 0              |          |                     |
| Użycie usług w chmurze wg<br>użytkowników                 | 0                      | > Datech Piec<br>datech5@techdata.pl                     | Produkty i usługi<br>1  | Korzyści<br>1             | Edytuj dostęp        | 0              |          |                     |
|                                                           |                        | > Datech Siedem<br>datech?@techdata.pl                   | Produkty i usługi<br>2  | Korzyści<br>1             | Edytuj dostęp        | 0              |          |                     |
|                                                           |                        | > Datech Szesc<br>datech6@techdata.pl                    | Produkty i usługi<br>2  | Korzyści<br>1             | Edytuj dostep        | 0              |          |                     |
|                                                           |                        | > Datech Trzy<br>datech3@techdata.pl                     | Produkty i usługi<br>3  | Korzyści<br>1             | Edytuj dostęp        | 0              |          |                     |
|                                                           |                        | >                                                        | Produkty i usługi<br>15 | Korzyści<br>1             | Edytuj dostęp        |                |          |                     |
| Szybkie łącza >                                           |                        |                                                          | Produkty i usługi       | Korzyści                  | Edytuj dostęp        |                |          |                     |
| 🛋 🙆 🚞 🥥                                                   | F                      |                                                          | 10000                   |                           |                      |                | - 10 🕂 🎮 | 13:43<br>2019-03-14 |

#### Przypisywanie dostępu do programu dla użytkownika:

BUDIKOM

| C https://manage.autodesk.com/co            | ep/#user-management                                 |                      |                                                    |                        | ☆ (         |
|---------------------------------------------|-----------------------------------------------------|----------------------|----------------------------------------------------|------------------------|-------------|
| JTODESK. ACCOUNT                            |                                                     |                      |                                                    |                        |             |
| ona główna Edy                              | ytuj dostęp :                                       |                      |                                                    | ×                      |             |
| dukty i usługi 🗸 🗸 😽                        | zystko Korzyści Produkty i usłu                     | ıgi                  | Pol                                                | każ: Wszystkie umowy 👻 |             |
| ystkie produkty i usługi                    | ostęp do pomocy technicznej 🕕                       |                      |                                                    |                        |             |
| alizacje produktu<br>je testowe             | > Wsparcie<br>Umowa #110001521771                   | 0/0                  | 0 Korzyść<br>włączona                              | Edycja                 |             |
| edzanie użytkownikami Pr                    | odukty i usługi 🚯                                   |                      |                                                    | Przypisz               |             |
| czenia i zamówienia 🔍 💡                     | AutoCAD Electrical<br>Umowa #110001521771 Pojedyncz | 0/e<br>ry użytkownik | 6 Usługa 9 Liczba dostępnych<br>włączona stanowisk | Przypisz               |             |
| vy<br>rtowanie v re                         | AutoCAD<br>Umowa #110001521771 Pojedyncz            | 0/<br>vy użytkownik  | 7 Usługa 1 Liczba dostępnych<br>włączona stanowisk | Przypisz               |             |
| ie usług w chmurze<br>ie usług w chmurze wg | <b>Usługi</b><br>Desktop Access                     | Przypisz             | Storage                                            | Przypisz               |             |
| owników                                     | Rendering                                           | Przypisz             | AutoCAD - mobile app Premium for<br>subscription   | Przypisz               |             |
| Uphter Coolon<br>Hennearthe                 | Shared Views                                        | Przypisz             | Drive                                              | Przypisz               |             |
| a pryvestnośca                              | AutoCAD à" web application                          | Przypisz             |                                                    |                        |             |
|                                             | Zapisz Anuluj                                       |                      |                                                    |                        |             |
| lącza >                                     |                                                     |                      |                                                    |                        |             |
|                                             |                                                     |                      |                                                    |                        | 100 A 100 A |

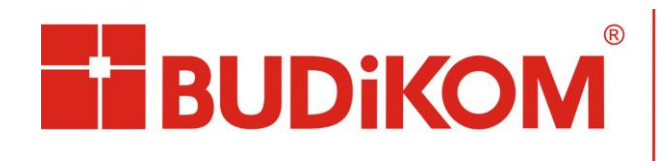

AUTODESK. Silver Partner Architecture, Engineering & Construction Manufacturing Media & Entertainment Product Support Specialized Authorized Training Center

#### Po przyznaniu dostępu:

| Edyt  | uj dostęp : <b>Gininia de P</b>                      |            |                                |                                  |                     | × |
|-------|------------------------------------------------------|------------|--------------------------------|----------------------------------|---------------------|---|
| Wszys | <b>stko</b> Korzyści Produkty i usług                | <u>j</u> i |                                | Pok                              | az: Wszystkie umowy | - |
| Dos   | tęp do pomocy technicznej 🕕                          |            |                                |                                  |                     |   |
| >     | Wsparcie<br>Umowa #110001521771                      |            | <b>0/0</b> Korzyść<br>włączona |                                  | Edycja              |   |
| Proc  | dukty i usługi 🚯                                     |            |                                |                                  | Przypisz            |   |
| >     | AutoCAD Electrical<br>Umowa #110001521771 Pojedynczy | uzytkownik | 0/6 Usługa<br>włączona         | 9 Liczba dostępnych<br>stanowisk | Przypisz            |   |
| ~     | AutoCAD<br>Umowa #110001521771 Pojedynczy            | użytkownik | <b>7/7</b> Ustuga<br>włączona  | 0 Liczba dostępnych<br>stanowisk | Przypisz            |   |
|       | Usługi                                               |            |                                |                                  |                     |   |
|       | Desktop Access                                       | Przypis    | 2. Storage                     |                                  | Przypisz            |   |
|       | Rendering                                            | ✓ Przypis  | z AutoCAD -<br>subscripti      | mobile app Premium for<br>on     | Vrzypisz            |   |
|       | Shared Views                                         | Przypis    | z Drive                        |                                  | Przypisz            |   |
|       | AutoCAD à* web application                           | ✓ Przypis  | iZ                             |                                  |                     |   |
|       |                                                      |            |                                |                                  |                     |   |

Po przyznaniu dostępu do odpowiednich programów, lub w przypadku użytkownika po zalogowaniu się na konto z odpowiednio przyznanym dostępem, wybieramy z menu po lewej stronie "Produkty i usługi". Następnie z listy wybieramy program i wersję, która nas interesuje.

| A Autodesk - Account x +                                                                                                    | om/cep/#products-service | s/all?sort=%58%78"field"%3A"disolavNa                                                                                                    | me raw%62C"rurder%63A*aser%67D%2C%67B*field%63A*arrassTv                                                                                                    | - 🖬 🗙                                                                                                    |
|----------------------------------------------------------------------------------------------------|--------------------------|----------------------------------------------------------------------------------------------------|----------------------------------------------------------------------------------------------------|----------------------------------------------------------------------------------------------------|
| ▲ Autodesk - Account       ×       +         ←       →       https://manage.autodesk.c         ▲ OUTODESK. ACCOUNT       ▲         ▲ OUTODESK. ACCOUNT       ▲         ▲ OUTODESK. ACCOUNT       ▲         ▲ OUTODESK. ACCOUNT       ▲         ▲ OUTODESK. ACCOUNT       ▲         ▲ OUTODESK. ACCOUNT       ▲         ▲ OUTODESK. ACCOUNT       ▲         ▲ OUTODESK. ACCOUNT       ▲         ▲ Outodesk.c       ▲         ▲ Strona główna       ▲         ▲ Strona główna       ▲         ▲ Strona główna       ▲         ▲ Strona główna       ▲         ▲ Strona główna       ▲         ▲ Ktusizacje produktu<br>Wersje testowe       ▲         ▲ Zarządzanie użytkownikami       ▲         ■ Monwy       ▲         ▲ Raportowanie       ▲         Użycie usług w chmurze       ↓         Użytewników       ↓ | om/cep/#products-service | <pre>v/all?sort=%58%78*Tield*%3A*displayNax sk: 3 + nie do odsprzedazy subskrypcja - jede nie do odsprzedazy subskrypcja - jede nie do odsprzedazy subskrypcja - jede wygasa 2 sty 2023 Wersje 2019, 2018, 2017, 2016 Stanowiska 3 Wersja Aktywacja ① Wyświett phiki do pobrania Wyświett phiki do Numer seryjny / klucz phiki do Numer seryjny / klucz</pre> | me.raw%%2C*order%63A*asc*%7D%2C%78*field*%3A*accessTy<br>n uzytkownik<br>szczegóły umowy<br>Platformy Mac.64, Win 32, Win 32/64,<br>Win 64,<br>Typ licencj Instalacja<br>jednostanowiskowa | <ul> <li>×</li> <li>×</li></ul> |
| Prywatność/ptiki Cookie<br>Warunki użytkowania<br>Ustawienia prywetności                                                                                                    | Wiecei                   | Pobrania<br>2017<br>Wyświeti<br>pobrania<br>Wyświeti wszystkie wersję produktu<br>Pobroc w pobraniu                                                                                                    | Aktualizarin i dolatki                                                                                                    |                                                                                                    |
| Szybkie łącza >                                                                                                    | ••                       | Pomoc w instalowaniu                                                                                                    |                                                                                                    | - /î 4 / I* ai 13:49<br>≥019-03-14                                                                                                    |

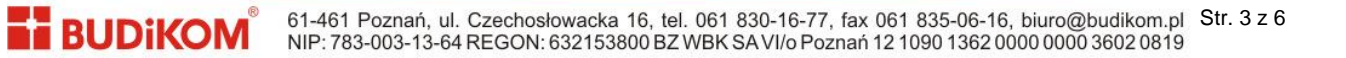

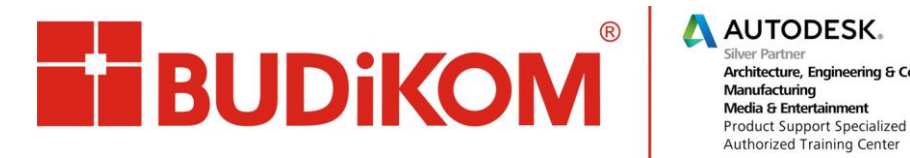

Istnieją trzy opcje pobierania:

- Zainstaluj teraz, (metoda najszybsza wykorzystująca Autodesk Download Manager), •
- Pobierz teraz (metoda podobna do pierwszej, lecz z możliwością późniejszego zainstalowania) .
- Pobierz przez przeglądarkę (metoda najwolniejsza, pozwala na pobranie plików na dysk, gdy • pozostałe nie są potrzebne).

| AUTODESK. ACCOUNT |                |                                                |                                      |                                                                          |  |
|-------------------|----------------|------------------------------------------------|--------------------------------------|--------------------------------------------------------------------------|--|
|                   | Ucrtis st      | anoansk. 3 - die die osteorrod sty subskryprpa | <ul> <li>jeden uzytkownik</li> </ul> |                                                                          |  |
|                   | AutoC          | AutoCAD                                        |                                      | X                                                                        |  |
|                   | Uczba          | Pliki do pobrania                              | Aktywacja                            | Aktualizacje i dodatki                                                   |  |
|                   | Podsumowar     | AutoCAD                                        |                                      | 14.0 MB ()                                                               |  |
|                   | Pliki do pobre | Versje Platformy Ję<br>2019 • Win 64 •         | Polski 🔹                             | Metoda pobierania<br>Zainstaluj teraz                                    |  |
|                   |                | AutoCAD for Mac                                |                                      | Zainstaluj teraz<br>Najszybszy sposób instalacji na jednym<br>komputerze |  |
|                   |                | Versje Platformy Ję<br>2019 • Mac 64 •         | zyki<br>Angielski 💌                  | Pobierz teraz 5.3 GB<br>Za pomocą aplikacji Download Manager<br>(szybko) |  |
|                   |                |                                                |                                      | Pobierz przez przeglądarkę 5.3 GB<br>Za pomocą przeglądarki (najwolniej) |  |
|                   |                |                                                |                                      | Porownaj metody popierania                                               |  |
|                   |                | Więcej informacji: Metody pobierania           | Instalacja                           |                                                                          |  |
|                   |                |                                                |                                      |                                                                          |  |
|                   |                |                                                |                                      |                                                                          |  |

Po zainstalowaniu i pierwszym uruchomieniu programu wyświetli się okno logowania. Do zalogowania używamy danych z Autodesk Account używając konta z przyznanym dostępem, a następnie bez wpisywania numerów lub kluczy licencji możemy przejść do pracy w programie.

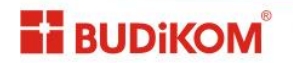

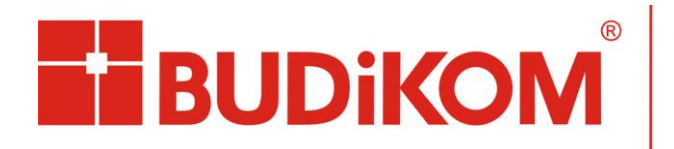

# Rozwiązanie nr 2. Błędy licencji

Nieczęstym błędem związanym z nowym sposobem przyznawania licencji do oprogramowania Autodesk jest błąd 0015.111 lub 0015.301. "The serial number you entered is not valid. Try again." By rozwiązać ten problem należy przede wszystkim upewnić się że jest włączona opcja wyświetlenia ukrytych folderów systemu Windows.

W celu włączenia tej funkcji przechodzimy do Panelu sterowania>Opcje folderów, a następnie z listy w panelu "Widok" wybieramy opcję "Pokaż ukryte pliki, foldery i dyski".

| Folder view | s<br>You can apply the view<br>you are using for this fo | w (such as Details or Icons)<br>older to all folders of this type | that |
|-------------|----------------------------------------------------------|-------------------------------------------------------------------|------|
|             | Apply to Folders                                         | Reset Folders                                                     |      |
| Advanced se | tings:                                                   |                                                                   |      |
| 🍶 Files and | Folders                                                  |                                                                   |      |
| Alwa        | ys show icons, never th                                  | umbnails                                                          | 1.05 |
| Alwa        | ys show menus                                            | 1-                                                                | =    |
| Disp        | ay file icon on thumbhai<br>ay file size information ir  | n folder tips                                                     | 1    |
| Disp        | ay the full path in the tit                              | e bar (Classic theme only)                                        |      |
| 🄰 Hidd      | en files and folders                                     |                                                                   |      |
| 0           | Don't show hidden files,                                 | folders, or drives                                                |      |
|             | Show hidden files, folder                                | s, and drives                                                     |      |
| E Hide      | extensions for known fi                                  | le types                                                          |      |
| V Hide      | protected operating sys                                  | stem files (Recommended)                                          | -    |
|             |                                                          |                                                                   |      |
|             |                                                          |                                                                   |      |

Następnie należy wykonać poniższe czynności:

- 1. Przejść do folderu: C:\Users\<username>\AppData\Roaming\Autodesk\ADUT i następnie usunąć folder *ADUT*.
- 2. Przejść do folderu: C:\ProgramData\Autodesk\ADUT i usunąć wszystkie pliki
- 3. Przejść do folderu: C:\ProgramData\FLEXnet i następnie usunąć pliki, których nazwy rozpoczynają się od *adskflex*.
- 4. Przejść do folderu: C:\ProgramData\Autodesk\CLM\LGS, a następnie usunąć folder z kluczem programu, który sprawia problem <ProductKey\_Version>, o ile istnieje. Przykładowo, 001K1\_2019.0.0.F dla programu AutoCAD 2019. UWAGA: Prosimy <u>NIE USUWAĆ</u> innych

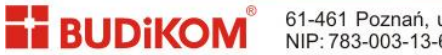

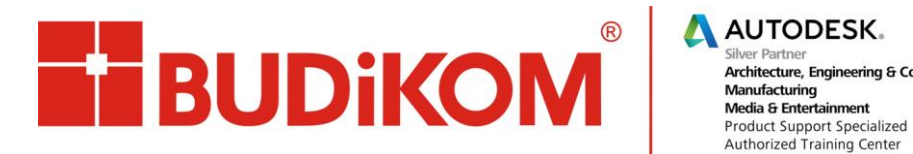

folderów, gdyż może to spowodować problem z licencjami do innych programów, nie tylko pochodzących od Autodesk.

- 5. Przejść do folderu: C:\Users\<username>\AppData\Local\Autodesk\Web Services, a następnie usunąć plik LoginState.xml, o ile istnieje.
- 6. Uruchomić ponownie produkt Autodesku w celu ponownej aktywacji/logowania.

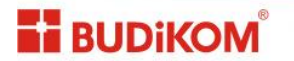